# Mksysb Backup and Restore Skytap on Azure

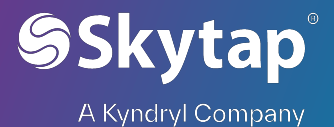

## Mksysb Backup and Restore in Skytap

- 1) Backing up on-prem system using mksysb
  - a. Prechecks
    - Error logs for any OS level issues
    - Check Software inconsistencies using # lppchk -v
    - Resolve any operating system level issue to take a healthy system Backup
    - Enough free space to backup all files in a filesystem
  - b. Backup execution
    - Populate the /tmp/exclude.rootvg file for excluding the filesystems from the backup
    - Use command # mksysb -ipX /<FS>/<hostname>.mksysb

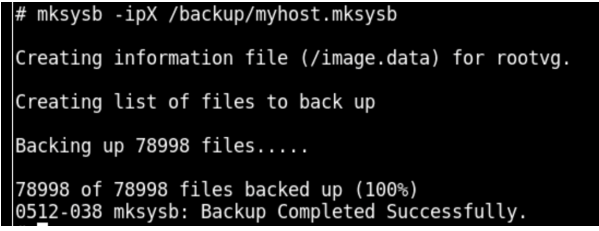

- It may take some time to complete the backup
- Verify content of mksysb using # lsmksysb -lf

#### /<FS>/<hostname>.mksysb

| <pre># lsmksysb -lf /bac</pre> | kup/myhost. | mksysb   |          |       |              |             |
|--------------------------------|-------------|----------|----------|-------|--------------|-------------|
| VOLUME GROUP:                  | rootvg      |          |          |       |              |             |
| BACKUP DATE/TIME:              | Thu De      | c 16 00: | 38:18 UT | C 202 | 1            |             |
| UNAME INFO:                    | AIX sa      | paix 2 7 | 00C97B6  | 04B00 |              |             |
| BACKUP OSLEVEL:                | 7.2.3.      | 15       |          |       |              |             |
| MAINTENANCE LEVEL:             | 7200-0      | 3        |          |       |              |             |
| SERVICEPACK LEVEL:             | 7200-0      | 3-02-184 | 6        |       |              |             |
| BACKUP SIZE (MB):              | 28448       |          |          |       |              |             |
| SHRINK SIZE (MB):              | 8483        |          |          |       |              |             |
| VG DATA ONLY:                  | no          |          |          |       |              |             |
|                                |             |          |          |       |              |             |
| rootvg:                        |             |          |          |       |              |             |
| LV NAME                        | TYPE        | LPs      | PPs      | PVs   | LV STATE     | MOUNT POINT |
| hd5                            | boot        | 1        | 1        | 1     | closed/syncd | N/A         |
| hd6                            | paging      | 16       | 16       | 1     | open/syncd   | N/A         |
| hd8                            | jfs2log     | 1        | 1        | 1     | open/syncd   | N/A         |
| hd4                            | jfs2        | 168      | 168      | 1     | open/syncd   |             |
| hd2                            | jfs2        | 160      | 160      | 1     | open/syncd   | /usr        |
| hd9var                         | jfs2        | 6        | 6        | 1     | open/syncd   | /var        |
| hd3                            | jfs2        | 320      | 320      | 1     | open/syncd   | /tmp        |
| hdl                            | jfs2        | 160      | 160      | 1     | open/syncd   | /home       |
| hd10opt                        | jfs2        | 13       | 13       | 1     | open/syncd   | /opt        |

2) Transferring Mksysb to Skytap

#### a. Option 1 (Direct Connectivity)

- VPN or ExpressRoute
- Network planning is required ahead of time
- Secured and Fast data transfer
- Future Proof

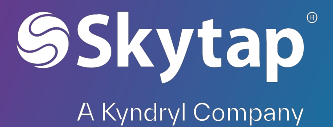

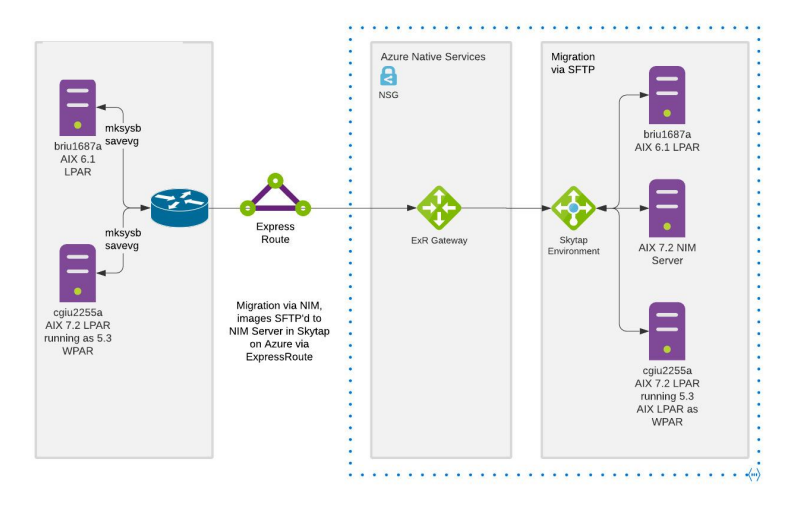

#### b. Option 2 (Published Service)

- Fastest and cheapest to deploy
- Native Skytap support
- Only Nim server in Skytap is required to started data transfer
- Encrypted Data Transfer over public Internet
- Only recommended for POC

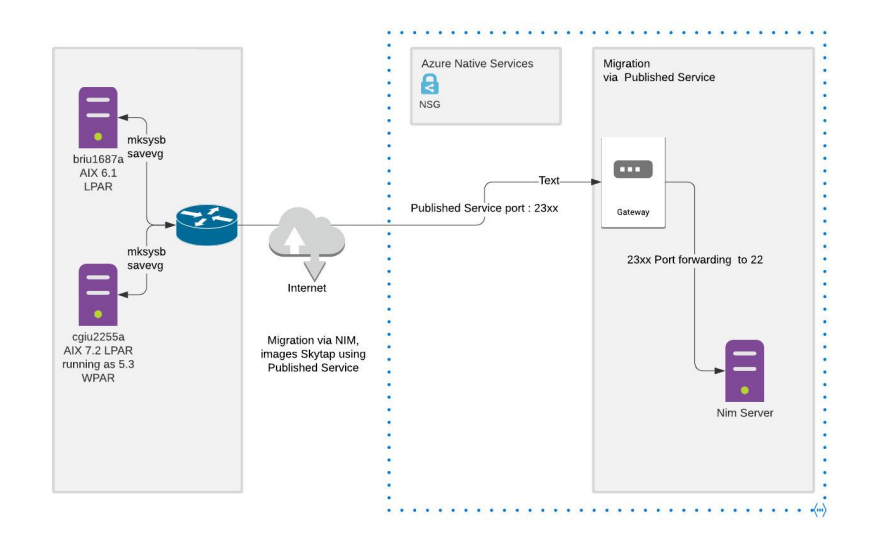

#### c. Option 3 (Azure Blob)

- Azure Blob Storage
- Secured and Fast data transfer
- Additional VM for AZ copy required
- Future Proof
- Data can be copied over even before Skytap service is Started

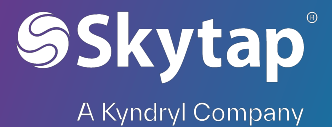

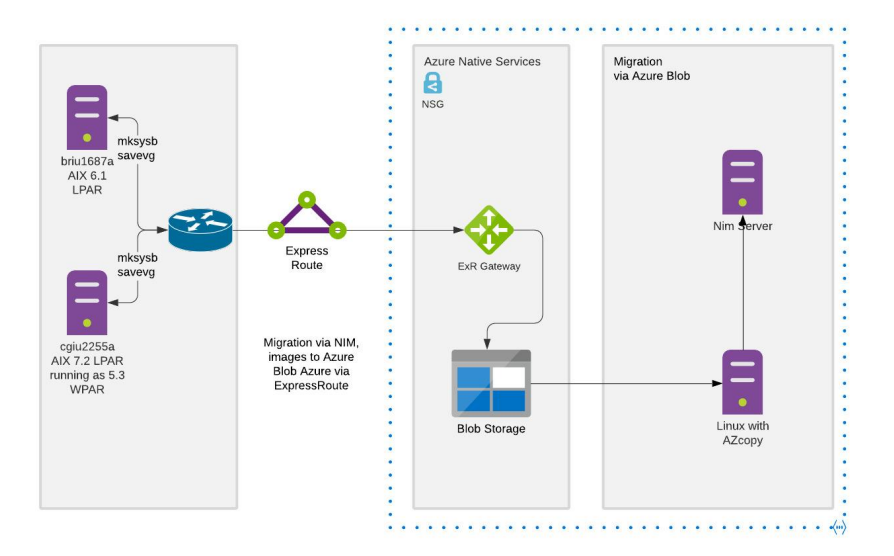

#### 3) Restore In Skytap

- a. Initiate a NIM server in Skytap
  - Deploy a new AIX template using public templates (Latest AIX level Recommended)

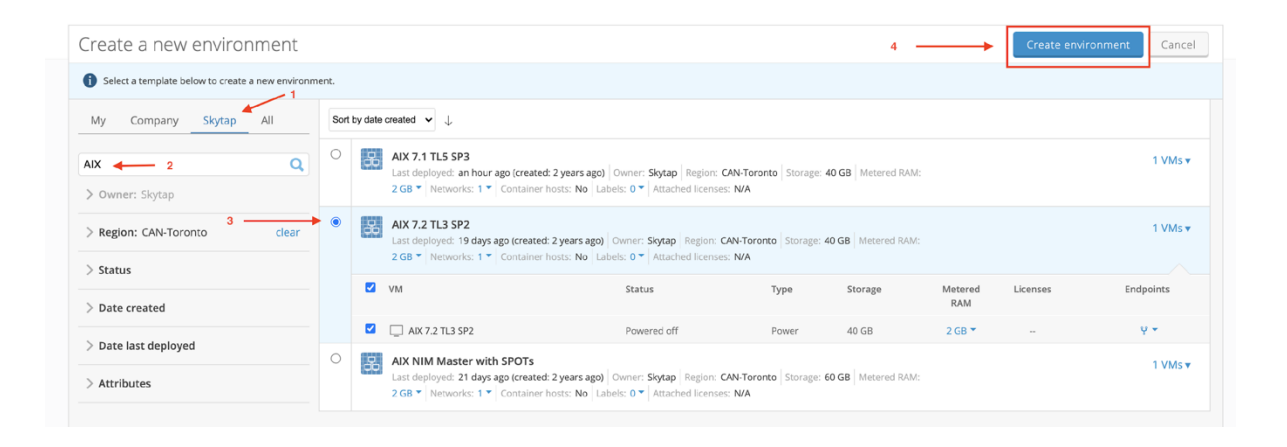

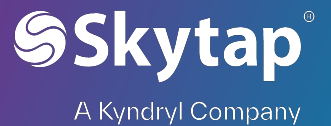

#### - Rename the Lpar to NIM server

|                                                                                                    |                                                              |                           | Rename VM                                                     | ×         |  |
|----------------------------------------------------------------------------------------------------|--------------------------------------------------------------|---------------------------|---------------------------------------------------------------|-----------|--|
| AIX 7.2 TL3                                                                                                    | SP2 //                                                       |                           | VM name (Required):                                           |           |  |
| Last run: never (created: 12 n<br>AIX 7.2 Technology Level 3, S                                                                                                    | ninutes ago)<br>ervice Pack 02 (7200-03-02-1846) GOLD Images | s provided by IBM.        | NIM Server                                                    | - 2       |  |
| Tags: 🖉                                                                                                    |                                                              |                           | 3> Save                                                       | Cancel    |  |
| Region/Owner<br>CAN-Toronto<br>Abhishek Jain                                                                                                    |                                                              |                           | ¥ Networking: Settings<br>Networks: 1 ▼<br>Pub. services: 0 ▼ | WANS: 0 T |  |
| VMs (1) Containers (0                                                                                                    | ) Sharing Portals Network Topo                               | ology Labels (0) Activity |                                                               |           |  |
| VMs (1) Containers (0                                                                                                    | ) Sharing Portals Network Topo                               | ology Labels (0) Activity |                                                               |           |  |
| VMs (1) Containers (0<br>Powered off<br>Powered off<br>Call N 7.2 TL3 SP2<br>Endpoints:<br>1 (nimserver - 192.168.0.1                                                                                                    | ) Sharing Portals Network Topo<br>ot by name                 | ology Labels (0) Activity |                                                               |           |  |
| VMs (1) Containers (0<br>Powered off<br>Powered off<br>Powered | ) Sharing Portals Network Topo                               | logy Labels (0) Activity  |                                                               |           |  |

- Setup the Desired Network and attach the network to the Lpar

| Edit network                       |                                           | х      |
|------------------------------------|-------------------------------------------|--------|
| Edit the properties of this ne     | twork in the AIX 7.2 TL3 SP2 environment. |        |
| Network name:                      | NIM network                               |        |
| Network type:                      | Automatic (what's this?)                  |        |
| Gateway IP address:                | 192.168.0.254                             |        |
| Domain name:                       | example.com                               |        |
| Subnet:                            | 192.168.0.0                               |        |
| Subnet size:                       | 24 (255.255.255.0) 🗸                      |        |
| Normalized subnet:                 | 192.168.0.0/24 (what's this?)             |        |
| Custom DNS (primary):              | (what's this?)                            |        |
| Custom DNS (secondary):            |                                           |        |
| Visible to other networks:         | (what's this?)                            |        |
| Apply NAT for connecting networks: | (what's this?)                            |        |
| NAT Subnet:                        | (what's this?)                            |        |
|                                    | Save Changes or                           | Cancel |
|                                    |                                           |        |

- Set the desired hostname in Adapter setting

| < В         | ack VM Settings                                                                       | Network Settings                                                                                | VM Sequencing User Data                                                                                         |
|-------------|---------------------------------------------------------------------------------------|-------------------------------------------------------------------------------------------------|----------------------------------------------------------------------------------------------------|
| Sta         | IX 7.2 TL3 SP2<br>ate: Powered off   Type: I<br>Iware Network Ac                      | Power VM ID: 87653682                                                                           | Credentials User Data Licenses                                                                                  |
| 2 ·<br>Netw | ork adapter (MAC: 02                                                                  | :00:73:89:93:06) was su                                                                         | auccessfully updated.                                                                                           |
| P,          | Adapter<br>• Connected                                                                |                                                                                                 | 3 →                                                                                                    |
|             | IP address:<br>Hostname:<br>Network:<br>MAC address:<br>Network type:<br>Resource ID: | 192.168.0.1<br>nimserver<br>NIM network<br>02:00:73:89:93:06<br>Automatic<br>nic-58629275-90772 | Services:<br>Published services: 0<br>Public IP address (static): 0<br>WAN NAT: 0<br>ICNR NAT: 0<br>ICNR NAT: 0 |

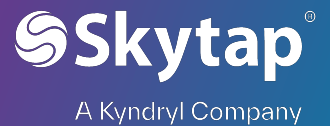

| ardware         | Network Adapters | Labels | Credentials | User Data | Licenses     |                       |
|-----------------|------------------|--------|-------------|-----------|--------------|-----------------------|
|                 |                  |        |             |           | ⊥ Export CSV | + Add network adapter |
| Edit adapto     |                  |        |             |           |              |                       |
| Euit adapte     | 1                |        |             |           |              |                       |
| IP address      |                  |        |             |           |              |                       |
| 192.168.0.1     |                  |        |             |           |              |                       |
| Subriet: 192.16 | 6.0.0/24         |        |             |           |              |                       |
| MAC address     | 02-02            |        |             |           |              |                       |
| 02.00.73.09.    | 93.06            |        |             |           |              |                       |
| Hostname        |                  |        |             |           |              |                       |
| nimserver       |                  |        |             |           |              |                       |

- Power on the Lpar and logon with root access
- b. Configure NIM Server

\_

- Check if required file sets are Installed # lslpp -l | grep -i nim
- Attach Install ISO image to the server

| Skytap dashboard                                                                                                    | ENVIRON                                      | IMENTS ASSETS                    | PROJECTS SCHE                                         | DULES MANAGE -                                                                                | HELP                         |                                                                       |               |
|----------------------------------------------------------------------------------------------------|----------------------------------------------|----------------------------------|-------------------------------------------------------|-----------------------------------------------------------------------------------------------|------------------------------|-----------------------------------------------------------------------|---------------|
| <ul> <li>All Environments</li> </ul>                                                                                                    |                                              |                                  |                                                       |                                                                                               |                              |                                                                       |               |
| Nim Functional //<br>Running: 7 minutes (created: 19 days ago)<br>AIX 7.2 Technology Level 3, Service Pack 02 (72004)<br>Tags: //                                                                                                    | 03-02-1846) GOLD                             | D Images provided by IBM.        |                                                       |                                                                                               |                              |                                                                       |               |
| <ul> <li>Region/Owner </li> <li>CAN-Toronto</li> <li>Metered RAI</li> <li>Abhishek Jain</li> <li>Metered RAI</li> </ul>                                                                                                    | Settings<br>M (x86): 0 GB<br>M (Power): 2 GB | Storage: 4                       | 40 GB                                                 | <ul> <li>♀ Networking: Settings</li> <li>Networks: 1 ▼</li> <li>Pub. services: 0 ▼</li> </ul> | WANs: 0 *<br>Public IPs: 0 * | d <sup>e</sup> Automation<br>VM sequencing: Off<br>Auto-shutdown: Off |               |
| VMs (1) Containers (0) Sharing Port                                                                                                    | als Netwo                                    | rk Topology Labels (0)           | Activity                                              |                                                                                               |                              |                                                                       |               |
| Sort by name                                                                                                    | • ↑                                          |                                  |                                                       |                                                                                               |                              |                                                                       |               |
| Running         Image: Constraint of the second second | -                                            |                                  |                                                       |                                                                                               |                              |                                                                       |               |
| Load ISO                                                                                                    |                                              |                                  |                                                       |                                                                                               |                              |                                                                       | ad ISO Cancel |
| You may only load an ISO from the same region.                                                                                                    |                                              |                                  |                                                       |                                                                                               |                              |                                                                       |               |
| My Company Skytap All                                                                                                    | Sort by date or                              | reated $\checkmark$ $\downarrow$ |                                                       |                                                                                               |                              |                                                                       |               |
| > Project                                                                                                    | 0                                            | AIX_7.1_Install_710              | 00-05-03-1837_DVD_1_of<br>Owner: Skytap Region: C/    | F_2_92018.iso<br>AN-Toronto Size: 4 GB                                                        |                              |                                                                       |               |
| > Owner                                                                                                    | 0                                            | AIX_v7.1_Install_71              | 100-05-02-1806_DVD_2_c<br>Owner: Skytap Region: C     | of_2_32018.iso<br>AN-Toronto Size: 4 GB                                                       |                              |                                                                       |               |
| > Region: CAN-Toronto                                                                                                    | 0                                            | Aix6100-09-12-183                | 37_Install_2_of_2_92018.i<br>Owner: Skytap Region: C/ | iso<br>AN-Toronto Size: 4 GB                                                                  |                              |                                                                       |               |
| > Date created                                                                                                    | 0                                            | Aix6100-09-12-183                | 37_Install_1_of_2_92018.i<br>Owner: Skytap Region: C  | iso<br>AN-Toronto Size: 4 GB                                                                  |                              |                                                                       |               |
|                                                                                                    | 0                                            | AIX_v7.2_install_72              | 200-03-02-1845_DVD_2_c<br>Owner: Skytap Region: C/    | of_2_112018.iso<br>AN-Toronto Size: 4 GB                                                      |                              |                                                                       |               |
| 2                                                                                                    | ۲                                            | AIX_v7.2_install_72              | 200-03-02-1845_DVD_1_<br>Owner: Skytap Region: C      | of_2_112018.iso<br>AN-Toronto Size: 3 GB                                                      |                              |                                                                       |               |
|                                                                                                    | 0                                            | AIX_v7.2_Install_72              | 200-03-00-1837_DVD_2_d<br>Owner: Skytap Region: C/    | of_2_92018.iso<br>AN-Toronto Size: 4 GB                                                       |                              |                                                                       |               |
|                                                                                                    | 0                                            |                                  |                                                       | -f a asara !                                                                                  |                              |                                                                       |               |

- Run #cfgmgr in OS to configure CDROM

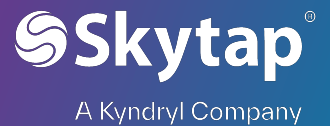

#### - List CDROM to confirm # lsdev -Cc cdrom

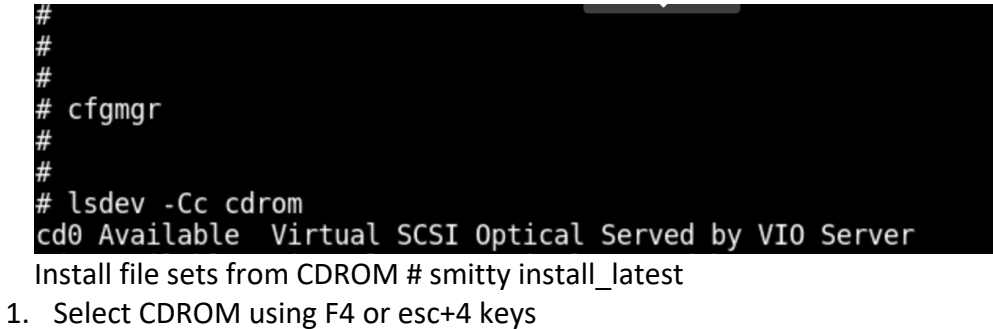

2. Search for NIM in software to install

-

3. Select NIM master using F7 or esc+7 keys

| Type or select valu<br>Press Enter AFTER m                                                                                                    | es in entry fields<br>aking all desired                                                                                                    | changes                                     | 5.                      |                                                                                                    |                          |                 |                                         |
|----------------------------------------------------------------------------------------------------|----------------------------------------------------------------------------------------------------|---------------------------------------------|-------------------------|----------------------------------------------------------------------------------------------------|--------------------------|-----------------|-----------------------------------------|
| <pre>[TOP] * INPUT device / di * SOFTWARE to insta PREVIEW only? (in COMMIT software u SAVE replaced fil AUTOMATICALLY ins EXTEND file syste OVERWRITE same or VERIFY install an Include correspon DETAILED output? Process multiple ACCEPT new licens [MORE11]</pre> | rectory for softwa<br>ll<br>stall operation wi<br>pdates?<br>es?<br>tall requisite sof<br>ms if space needed<br>newer versions?<br>d check file sizes<br>ding LANGUAGE file<br>volumes?<br>e agreements? | ire<br>ill NOT<br>tware?<br>?<br>?<br>sets? | occur)                  | [Entry<br>/dev/cdi<br>[+ 7.2.3<br>no<br>yes<br>no<br>yes<br>yes<br>no<br>no<br>yes<br>yes<br>yes<br>yes<br>yes | y Field<br>∂ ◀<br>.15 N€ | is]<br>etwork I | * + + + + + + + + + + + + + + + + + + + |
| F1=Help<br>Esc+5=Reset<br>F9=Shell                                                                                                    | F2=Refresh<br>F6=Command<br>F10=Exit                                                                                                    | F3=0<br>F7=E<br>Ente                        | Cancel<br>Edit<br>er=Do | F4<br>F8                                                                                                    | 4=List<br>B=Imag€        | 2               |                                         |

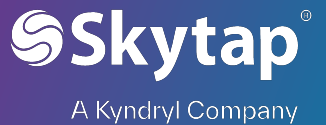

#### 4. Continue installation

| r              |                                                                                                    | SOFTWA                                                                                                    | RE to install                                                |                      |     |
|----------------|----------------------------------------------------------------------------------------------------|----------------------------------------------------------------------------------------------------|--------------------------------------------------------------|----------------------|-----|
| Г              | Move cursor to<br>ONE OR MOI<br>Press Enter A                                                        | o desired item and<br>RE items can be sel<br>FTER making all sel                                                             | press F7. Use<br>ected.<br>ections.                          | arrow keys to scroll |     |
|                | [MORE583]                                                                                            |                                                                                                    |                                                              |                      |     |
|                | bos.sysmgt<br>@ 7.2.3.15<br>@ 7.2.3.15<br>> + 7.2.3.15<br>> + 7.2.3.15<br>= + 7.2.3.15<br>[MORE1464] | Filesystem Quota C<br>HMC Client Runtim<br>License Managemen<br>Network Install M<br>Network Install Ma<br>PowerVC Client Ru | ommands<br>e<br>t<br>anager - Maste<br>nager - SPOT<br>ntime | er Tools             | ALL |
| 1              | F1=Help                                                                                              | F2=Refre                                                                                                    | sh                                                           | F3=Cancel            |     |
| 1              | F7=Select                                                                                            | F8=Image                                                                                                    |                                                              | F10=Exit             |     |
| ۶L             |                                                                                                    | ,                                                                                                    |                                                              |                      |     |
|                |                                                                                                    | COmm                                                                                                    | AND STATUS                                                   |                      |     |
| omi            | mand: <mark>OK</mark>                                                                                | stdout: yes                                                                                                    | stderr                                                       | : no                 |     |
| ef             | ore command com                                                                                      | npletion, additional                                                                                                    | instructions n                                               | may appear below.    |     |
| T0             | P]                                                                                                   |                                                                                                    |                                                              |                      |     |
| en             | install -I "a -                                                                                      | cgNQqwXY -J" -Z                                                                                                    | -d /dev/cd0 -f                                               | File 2>&1            |     |
| il             | e:<br>Tibos sysmat r                                                                                 | nim master 7                                                                                                    | 2 3 15                                                       |                      |     |
|                | I:bos.sysmgt.r                                                                                       | nim.spot 7.                                                                                                    | 2.3.0                                                        |                      |     |
|                |                                                                                                    |                                                                                                    |                                                              |                      |     |
|                |                                                                                                    | Pre-installation                                                                                                    | Verification                                                 |                      | +   |
|                |                                                                                                    |                                                                                                    |                                                              | •                    | +   |
| er<br>er<br>MO | ifying selectio<br>ifying requisit<br>RE65]                                                          | onsdone<br>tesVerifying requ                                                                                                 | isitesdone                                                   |                      |     |
|                | Help                                                                                                 | F2=Refresh                                                                                                    | F3=Cancel                                                    | F6=Command           |     |

- Exit installation menu using F10 or esc+0

- Confirm Installation is done # lslpp -l | grep -i nim

| #<br>#       |                                  |          |           |         |         |         |   |      |
|--------------|----------------------------------|----------|-----------|---------|---------|---------|---|------|
| <del>#</del> | lslpp -l   grep -i nim           |          |           |         |         |         |   |      |
|              | <pre>bos.sysmgt.nim.client</pre> | 7.2.3.16 | COMMITTED | Network | Install | Manager | - |      |
|              | <pre>bos.sysmgt.nim.master</pre> | 7.2.3.15 | COMMITTED | Network | Install | Manager |   |      |
|              | bos.sysmgt.nim.spot              | 7.2.3.0  | COMMITTED | Network | Install | Manager |   | SP0T |
|              | bos.sysmgt.nim.client            | 7.2.3.16 | COMMITTED | Network | Install | Manager | - |      |
| <del>ţ</del> |                                  |          |           |         |         |         |   |      |

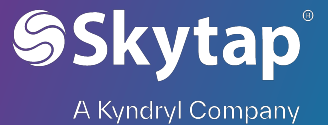

| Set Hostname                                                                                                    | e and /etc/hosts to                                                                                       | o exact name                                                                         | e as step 3b                                                                              |     |
|----------------------------------------------------------------------------------------------------|----------------------------------------------------------------------------------------------------|--------------------------------------------------------------------------------------|-------------------------------------------------------------------------------------------|-----|
| #<br># hostname<br>nimserver ◀<br>#<br># tail /etc/hos<br># line are not<br># lines are all                                           | ts<br>interpreted by routing<br>owed.                                                                     | es which search                                                                      | this file. Blank                                                                          |     |
| <pre># Internet Addr<br/># 192.9.200.1<br/># 128.100.0.1<br/># 10.2.0.2<br/># 2000:1:1:1:20<br/>127.0.0.1<br/>192.168.0.1<br/>#</pre> | ess Hostname<br>net0sample<br>token0sample<br>x25sample<br>9:6bff:feee:2b7f<br>loopback loca<br>nimserver | <pre># Comments # ethernet n # token ring # x.25 name/ ipv6sample alhost # log</pre> | ame/address<br>name/address<br>address<br># ipv6 name/address<br>opback (lo0) name/addres | s   |
| Run NIM conf                                                                                                    | iguration # smitty                                                                                        | nim config                                                                           | env                                                                                       |     |
|                                                                                                    | Configure a Basic N                                                                                       | un chvironment (                                                                     | Easy Startup)                                                                             |     |
| Type or select<br>Press Enter AFT                                                                                                    | values in entry field<br>ER making all desired                                                            | ls.<br>1 changes.                                                                    |                                                                                           |     |
| [TOP]                                                                                                    | 5                                                                                                    | 5                                                                                    | [Entry Fields]                                                                            |     |
| Initialize th<br>* Primary Netwo                                                                                                    | e NIM Master:<br>rk Interface for the                                                                     | NIM Master                                                                           | [en0]                                                                                     | +   |
| Basic Install                                                                                                    | ation Resources:                                                                                          |                                                                                      | [ 10]                                                                                     |     |
| * LPP_SOURCE Na                                                                                                    | me                                                                                                    | jes                                                                                  | [lpp_source1]                                                                             | +   |
| * LPP_SOURCE Di<br>Create new                                                                                                    | rectory<br>filesystem for LPP SC                                                                          | OURCE?                                                                               | [/export/lpp_source]<br>[yes]                                                             | +++ |
| Filesystem                                                                                                    | SIZE (MB)<br>P for new filesystem                                                                         |                                                                                      | [650]<br>[rootyg]                                                                         | #   |
| * SPOT Name                                                                                                    | i for new ricesystem                                                                                      |                                                                                      | [spot1]                                                                                   |     |
| * SPOT Director<br>Create new                                                                                                    | y<br>filesystem for SPOT?                                                                                 |                                                                                      | [/export/spot]<br>[yes]                                                                   | +++ |
| [MORE26]                                                                                                    |                                                                                                    |                                                                                      |                                                                                           |     |
| F1=Help                                                                                                    | F2=Refresh                                                                                                | F3=Cancel                                                                            | F4=List                                                                                   |     |
| F9=Shell                                                                                                    | F10=Exit                                                                                                  | Enter=Do                                                                             | ro-illage                                                                                 |     |
| Press enter to                                                                                                    | start- this sten w                                                                                        | vill take ~30 n                                                                      | nins to complete                                                                          |     |
|                                                                                                    |                                                                                                    |                                                                                      |                                                                                           |     |
| Command: OK                                                                                                    | stdout: y                                                                                                 | ves st                                                                               | tderr: no                                                                                 |     |
| Before comma                                                                                                    | nd completion, addit                                                                                      | ional instructi                                                                      | ions may appear below.                                                                    |     |
| [TOP]                                                                                                    |                                                                                                    |                                                                                      |                                                                                           |     |
|                                                                                                    |                                                                                                    |                                                                                      |                                                                                           |     |

\_

\_

>>>> Initializing the NIM Master. 0513-071 The nimesis Subsystem has been added. 0513-071 The nimd Subsystem has been added. 0513-059 The nimesis Subsystem has been started. Subsystem PID is 5964144. >>>> Checking available space for the new filesystems 1000 MB required on rootvg. 22496 MB available. >>>> Creating the /export/lpp\_source filesystem in the rootvg volume
group on the master machine.
[MORE...8957] F1=Help F8=Image n=Find Next F2=Refresh F9=Shell F3=Cancel F10=Exit F6=Command /=Find

Congratulations NIM Server is Ready !!!!

4) Setup Client on NIM server to restore Mksysb

-

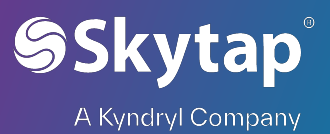

| a. | Update the /etc/h                                                                                                    | nosts file with the                                                                                        | e client hostnar                                                                                          | ne                                                                    |              |
|----|----------------------------------------------------------------------------------------------------|----------------------------------------------------------------------------------------------------|----------------------------------------------------------------------------------------------------|-----------------------------------------------------------------------|--------------|
|    | <pre># tail /etc/hosts # lines are allowed.</pre>                                                                                           |                                                                                                    |                                                                                                    |                                                                       |              |
|    | <pre># Internet Address # 192.9.200.1 # 128.100.0.1 # 10.2.0.2 # 2000:1:1:1:209:6bf1 127.0.0.1 192.168.0.1 nimse 192.168.0.2 nimc1 # </pre> | Hostname<br>net0sample<br>token0sample<br>x25sample<br>f:feee:2b7f<br>loopback localho<br>erver<br>lient ◀ | <pre># Comments # ethernet name/ad # token ring name/ # x.25 name/addres ipv6sample # st # loopback</pre> | ddress<br>Yaddress<br>Ss<br>ipv6 name/address<br>< (lo0) name/address |              |
| b. | Verify hostname i                                                                                                    | s resolved                                                                                                 |                                                                                                    |                                                                       |              |
|    | #<br># host 192.168.0<br>nimclient is 192<br>#                                                                                              | 0.2<br>2.168.0.2                                                                                           |                                                                                                    |                                                                       |              |
|    | <pre># host nimclient nimclient is 192 # ■</pre>                                                                                            | 2.168.0.2                                                                                                  |                                                                                                    |                                                                       |              |
| с. | Add the Client in I                                                                                                    | NIM config # smi                                                                                           | tty nim_mkma                                                                                              | c and enter the clie                                                  | ent hostname |
|    |                                                                                                    | Detin                                                                                                    |                                                                                                    |                                                                       |              |
|    | Type or select a va<br>Press Enter AFTER m                                                                                                  | alue for the entry<br>naking all desired                                                                   | field.<br>changes.                                                                                        |                                                                       |              |
|    | * Host Name of Mach<br>(Primary Networ                                                                                                    | <mark>iine</mark><br>⁺k Install Interfac                                                                   | e)                                                                                                    | [Entry Fields]<br>nimclient] ◀                                        |              |
|    | F1=Help<br>Esc+5=Reset<br>F9=Shell                                                                                                    | F2=Refresh<br>F6=Command<br>F10=Exit                                                                       | F3=Cancel<br>F7=Edit<br>Enter=Do                                                                          | F4=List<br>F8=Image                                                   |              |

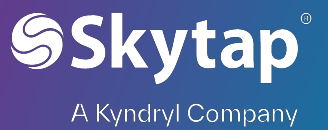

| d. | Change the setting                                                                                                    | g as below and pr                                                                      | ess enter                                           |                                                                   |            |
|----|----------------------------------------------------------------------------------------------------|----------------------------------------------------------------------------------------|-----------------------------------------------------|-------------------------------------------------------------------|------------|
|    | Type or select value<br>Press Enter AFTER ma                                                                                                    | Define<br>es in entry fields.<br>aking all desired ch                                  | a machine<br>anges.                                 |                                                                   |            |
|    | <pre>[TOP] * NIM Machine Name * Machine Type * Hardware Platform Kernel to use for Communication Prof Primary Network IT</pre>                                        | Type<br>Network Boot<br>tocol used by client<br>nstall Interface                       | 1                                                   | <pre>[Entry Fields] [nimclient] [standalone] [chrp] [64] []</pre> | ++++++     |
|    | <ul> <li>Cable Type<br/>Network Speed So<br/>Network Duplex 9</li> <li>NIM Network</li> <li>Host Name<br/>Network Adapter<br/>Network Adapter<br/>[MORE15]</li> </ul> | etting<br>Setting<br>Hardware Address<br>Logical Device Name                           |                                                     | tp<br>[]<br>network1<br>nimclient<br>[0]<br>[]                    | + + +      |
|    | F1=Help<br>Esc+5=Reset<br>F9=Shell                                                                                                    | F2=Refresh<br>F6=Command<br>F10=Exit<br>CO                                             | F3=Cancel<br>F7=Edit<br>Enter=Do                    | F4=List<br>F8=Image                                               |            |
|    | Command: <mark>OK</mark>                                                                                                    | stdout: no                                                                             | st                                                  | derr: no                                                          |            |
|    |                                                                                                    |                                                                                        |                                                     |                                                                   |            |
|    | F1=Help<br>F8=Image<br>n=Find Next                                                                                                    | F2=Refresh<br>F9=Shell                                                                 | F3=Canco<br>F10=Exi                                 | el F6=Con<br>t /=Find                                             | nmand<br>1 |
| e. | NIM Client is defin<br>#<br># lsnim nimclien<br>nimclient ma<br>#                                                                                                    | ned and can be ve<br>nt<br>achines sta                                                 | rified in # ls<br>ndalone                           | nim nimclient                                                     |            |
| f. | Copy the Source N<br>- Create th<br>size=100                                                                                                    | Aksysb in a new fi<br>ne filesystem # crl<br>6 -r rootvg                               | lesystem /e<br>fs -v jfs2 -m ,                      | xport/mksysb<br>/export/mksysb -/                                 | 4 yes -a   |
|    | # crfs<br>File sy<br>104852<br>New Fi<br># ■                                                                                                    | ystem created succe<br>stem created succe<br>G6 kilobytes total<br>le System size is 2 | 7mksysb -A ye<br>ssfully.<br>disk space.<br>0971520 | <del>s -a size</del> =106 -g ro                                   | otvg       |

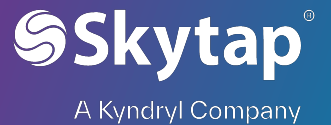

- List the mksysb file content lsmksysb -lf <filename>

| bash-4.3# lsmksysb | lf myhost. | mksysb    |           |       |              |             |
|--------------------|------------|-----------|-----------|-------|--------------|-------------|
| VOLUME GROUP:      | rootvg     |           |           |       |              |             |
| BACKUP DATE/TIME:  | Thu De     | c 16 00:  | 38:18 UT( | 202   | 1            |             |
| UNAME INFO:        | AIX sa     | paix 2 7  | 00C97B60  | 94B00 |              |             |
| BACKUP OSLEVEL:    | 7.2.3.     | 15        |           |       |              |             |
| MAINTENANCE LEVEL: | 7200-03    |           |           |       |              |             |
| SERVICEPACK LEVEL: | 7200-03    | 3-02-1840 | 6         |       |              |             |
| BACKUP SIZE (MB):  | 28448      |           |           |       |              |             |
| SHRINK SIZE (MB):  | 8483       |           |           |       |              |             |
| VG DATA ONLY:      | no         |           |           |       |              |             |
|                    |            |           |           |       |              |             |
| rootvg:            |            |           |           |       |              |             |
| LV NAME            | TYPE       | LPs       | PPs       | PVs   | LV STATE     | MOUNT POINT |
| hd5                | boot       | 1         | 1         | 1     | closed/syncd | N/A         |
| hd6                | paging     | 16        | 16        | 1     | open/syncd   | N/A         |
| hd8                | jfs2log    | 1         | 1         | 1     | open/syncd   | N/A         |
| hd4                | jfs2       | 168       | 168       | 1     | open/syncd   | /           |
| hd2                | jfs2       | 160       | 160       | 1     | open/syncd   | /usr        |
| hd9var             | jfs2       | 6         | 6         | 1     | open/syncd   | /var        |
| hd3                | jfs2       | 320       | 320       | 1     | open/syncd   | /tmp        |
| hdl                | jfs2       | 160       | 160       | 1     | open/syncd   | /home       |
| hd10opt            | jfs2       | 13        | 13        | 1     | open/syncd   | /opt        |

- g. Create the NIM resources for restoration
  - We need two NIM resources to restore Mksysb
    - 1. Mksysb resource
    - 2. Spot resource
  - Mksysb # smitty nim\_res > define a resource and select mksysb and press enter

|    |                                                                                                    | Manage Kesour                                                                                                    | ces                                                                                                    |
|----|----------------------------------------------------------------------------------------------------|----------------------------------------------------------------------------------------------------|----------------------------------------------------------------------------------------------------|
| Мо |                                                                                                    | Resource Typ                                                                                                    | e                                                                                                    |
|    | Move cursor to d                                                                                                    | esired item and press Ent                                                                                                    | er. Use arrow keys to scroll.                                                                                                    |
|    | [MORE11]<br>bosinst_data<br>image_data<br>vg_data                                                                    | <pre>= config file used dur<br/>= config file used dur<br/>= config file used dur</pre>                                                                                                | ing base system installation<br>ing base system installation<br>ing volume group restoration                                                               |
|    | <pre>mksysD<br/>script<br/>resolv_conf<br/>savevg<br/>adapter_def<br/>linux_source<br/>devexports<br/>[MORE10]</pre> | <pre>= a mksysb image<br/>= an executable file w<br/>= configuration file f<br/>= a savevg image<br/>= directory containing<br/>= resource containing<br/>= device handling file</pre> | hich is executed on a client<br>or name-server information<br>secondary adapter definition f<br>Linux installation images<br>used during wpar installation |
| F1 | F1=Help<br>F8=Image<br>/=Find                                                                                        | F2=Refresh<br>F10=Exit<br>n=Find Next                                                                                                    | F3=Cancel<br>Enter=Do                                                                                                    |

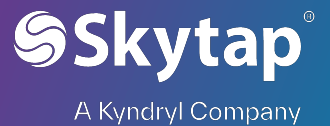

- Fill in the Name, Server of resource and location of resource (absolute path for location of the mksysb file)

| 1 |                                                                                                    | or the may so me                                        | -1                               |                                                        |                                                      |         |
|---|----------------------------------------------------------------------------------------------------|---------------------------------------------------------|----------------------------------|--------------------------------------------------------|------------------------------------------------------|---------|
|   | Type or select valu<br>Press Enter AFTER m                                                                                             | Define a<br>es in entry fields.<br>aking all desired ch | nesource                         |                                                        |                                                      |         |
|   | <pre>[TOP] * Resource Name * Resource Type * Server of Resourc * Location of Resour NFS Client Securi NFS Version Acces Comments</pre> | e<br>rce<br>ty Method<br>s                              |                                  | [En<br>[sapmk<br>mksys<br>[maste<br>[/expo<br>[]<br>[] | try Fields]<br>sysb]<br>b<br>f]<br>rt/mksysb/myhost> | + / + + |
|   | Source for Replic                                                                                                    | ation<br>OR-                                            |                                  | []                                                     |                                                      | +       |
|   | System Backup Ima<br>CREATE system b<br>NIM CLIENT to b<br>[MORE17]                                                                    | ge Creation Options:<br>ackup image?<br>ackup           |                                  | no<br>[]                                               |                                                      | +<br>+  |
|   | F1=Help<br>Esc+5=Reset<br>F9=Shell                                                                                                    | F2=Refresh<br>F6=Command<br>F10=Exit                    | F3=Cancel<br>F7=Edit<br>Enter=Do |                                                        | F4=List<br>F8=Image                                  |         |

 Define Spot from mksysb resource # smitty nim\_res -> define a resource select spot and press enter (Make sure you have enough space in /export/spot filesystem ~2 GB)

| Mo       |                                                                                                 | Planage Resource                                                                                                    | les -                                                                                                    |  |  |  |  |  |
|----------|-------------------------------------------------------------------------------------------------|----------------------------------------------------------------------------------------------------|----------------------------------------------------------------------------------------------------|--|--|--|--|--|
| PIO      |                                                                                                 | Resource Type                                                                                                    |                                                                                                    |  |  |  |  |  |
|          | Move cursor to desired item and press Enter. Use arrow keys to scroll.                          |                                                                                                    |                                                                                                    |  |  |  |  |  |
|          | [ <u>TOP]</u>                                                                                   |                                                                                                    |                                                                                                    |  |  |  |  |  |
|          | <pre>spot<br/>root<br/>paging<br/>dump<br/>home<br/>shared_home<br/>tmp<br/>exclude_files</pre> | <pre>= Shared Product ubject<br/>= parent directory for<br/>= parent directory for<br/>= parent directory for<br/>= /home directory share<br/>= parent directory for<br/>= files to be excluded</pre> | client / (root) directories<br>client paging files<br>client dump files<br>client /home directories<br>d by clients<br>client /tmp directories<br>when creating a mksysb or save |  |  |  |  |  |
|          | lpp_source<br>installp_bundle<br>[MORE21]<br>F1=Help                                            | = source device for opt<br>= an installp bundle fi<br>F2=Refresh                                                                                                    | ional product images<br>le<br>F3=Cancel                                                                                                    |  |  |  |  |  |
| F1<br>F9 | F8=Image<br>/=Find                                                                              | F10=Exit<br>n=Find Next                                                                                                    | Enter=Do                                                                                                    |  |  |  |  |  |

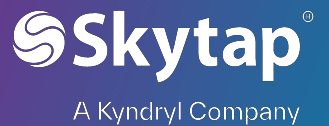

- Enter Name, Server of resource, Source of Install images and Location (absolute Path for the resource "/export/spot/sapaix spot")

| (d | DSG                                                           | Siule Path for                                                                | the resource /                                                 | export/spot/s                                             | Sapaix_spot )                                                      |    |  |  |
|----|---------------------------------------------------------------|-------------------------------------------------------------------------------|----------------------------------------------------------------|-----------------------------------------------------------|--------------------------------------------------------------------|----|--|--|
|    |                                                               |                                                                               | Define                                                         | e a nesource                                              |                                                                    |    |  |  |
|    | Typ<br>Pre                                                    | e or select val<br>ess Enter AFTER                                            | ues in entry fields<br>making all desired                      | s.<br>changes.                                            |                                                                    |    |  |  |
|    | [T0<br>* R<br>* R<br>* S                                      | DP]<br>Resource Name<br>Resource Type<br>Gerver of Resour<br>Gource of Instal | rce<br>l Images                                                |                                                           | [Entry Fields]<br>[sapaix_spot]<br>spot<br>[master]<br>[sapmksysb] | +  |  |  |
|    | Source of Install Images                                      |                                                                               |                                                                |                                                           |                                                                    |    |  |  |
|    |                                                               | Move cursor to                                                                | desired item and p                                             | press Enter.                                              |                                                                    |    |  |  |
|    |                                                               | lpp_source1<br>spot1 re<br>cd0 Availabl<br>sapmksysb                          | resources<br>sources spot<br>e Virtual SCSI Opt<br>resources r | lpp_source<br>tical Served by<br><mark>mksysb</mark> ◀─── | VIO Server                                                         |    |  |  |
|    | [M<br>F1<br>Es<br>F9                                          | F1=Help<br>F8=Image<br>/=Find                                                 | F2=Refres<br>F10=Exit<br>n=Find Ne                             | sh<br>ext                                                 | F3=Cancel<br>Enter=Do                                              |    |  |  |
|    | 62                                                            | tion of spot w                                                                | vill take some tin                                             | ne ~ 15 to 30                                             | mins                                                               |    |  |  |
|    | Cu                                                            |                                                                               | ( <sup>1</sup> ) Ctrl-Alt-Del III EN                           |                                                           | 0                                                                  | ĺ. |  |  |
|    | Comm                                                          | and: OK                                                                       | stdout: yes                                                    | stderr: n                                                 | 0                                                                  |    |  |  |
|    | Refo                                                          | re command comm                                                               | letion additional i                                            | instructions may                                          | annear below                                                       |    |  |  |
|    | Jeru                                                          |                                                                               |                                                                |                                                           | appear betow.                                                      |    |  |  |
|    | Cre                                                           | ating SPOT in ",                                                              | /export/spot/sapaix_                                           | _spot" on machin                                          | e "master" from "sapmksysb                                         |    |  |  |
|    | Restoring files from BOS image. This may take several minutes |                                                                               |                                                                |                                                           |                                                                    |    |  |  |
|    | Che<br>Thi                                                    | ecking filesets a<br>s may take seve                                          | and network boot ima<br>ral minutes                            | ages for SPOT "s                                          | apaix_spot".                                                       |    |  |  |
|    | F1=H<br>F8=I<br>n=Fi                                          | lelp<br>image<br>.nd Next                                                     | F2=Refresh<br>F9=Shell                                         | F3=Cancel<br>F10=Exit                                     | F6=Command<br>/=Find                                               |    |  |  |

- Assign resources to nimclient machine defined earlier in the document # smitty nim\_mac\_res -> Allocate Network Install resources and select nimclient from the list and press enter
- Use F7 or Esc+7 to select the sapmksysb and sapaix\_spot and press enter

Skytap<sup>®</sup> A Kyndryl Company

-

-

| Mo                                                                                                    |                                                                                             |                                                                                                    |                                                                                            |                  |
|----------------------------------------------------------------------------------------------------|---------------------------------------------------------------------------------------------|----------------------------------------------------------------------------------------------------|--------------------------------------------------------------------------------------------|------------------|
|                                                                                                    | Available                                                                                   | Network Install                                                                                                    | Resources                                                                                  |                  |
| Move cursor                                                                                                    | <sup>-</sup> to desired item                                                                | and press F7.                                                                                                    |                                                                                            |                  |
| ONE OR<br>Press Enter                                                                                                    | MORE items can b<br>AFTER making al                                                         | e selected.<br>l selections.                                                                                                    |                                                                                            |                  |
| [MORE15]                                                                                                    | j j                                                                                         |                                                                                                    |                                                                                            |                  |
| SystemMgm<br>Trusted A                                                                                                   | ntClient in                                                                                 | stallp_bundle                                                                                                    |                                                                                            |                  |
| Trusted_A                                                                                                    | IX_SYSMGT in                                                                                | stallp_bundle                                                                                                    |                                                                                            |                  |
| openssh_s                                                                                                    | server in                                                                                   | stallp_bundle                                                                                                    |                                                                                            |                  |
| bid_ow<br>  > sapmksysb                                                                                                  | bo<br>bo mk                                                                                 | sinst_data<br>sysb                                                                                                    |                                                                                            |                  |
| > sapaix_sp<br>[BOTTOM]                                                                                                  | ot sp                                                                                       | ot                                                                                                    |                                                                                            |                  |
| F1=Help                                                                                                    | F2=                                                                                         | Refresh                                                                                                    | F3=Cancel                                                                                  |                  |
| F7=Select                                                                                                    | F8=                                                                                         | Image                                                                                                    | F10=Exit                                                                                   |                  |
| F9 Enter=Do                                                                                                    | /=r.                                                                                        | 110                                                                                                    | h=Find Next                                                                                |                  |
| ommand out                                                                                                    | put will be as                                                                              | below exit us                                                                                                    | ing F10 or esc+0                                                                           |                  |
|                                                                                                    | CO                                                                                          | US ביאו US                                                                                                    |                                                                                            |                  |
| ommand: <mark>OK</mark>                                                                                                  | stdout: no                                                                                  | stderr:                                                                                                    | no                                                                                         |                  |
| efore command com                                                                                                    | npletion, addition                                                                          | nal instructions ma                                                                                                    | ay appear below.                                                                           |                  |
|                                                                                                    |                                                                                             |                                                                                                    |                                                                                            |                  |
|                                                                                                    |                                                                                             |                                                                                                    |                                                                                            |                  |
|                                                                                                    |                                                                                             |                                                                                                    |                                                                                            |                  |
|                                                                                                    |                                                                                             |                                                                                                    |                                                                                            |                  |
|                                                                                                    |                                                                                             |                                                                                                    |                                                                                            |                  |
|                                                                                                    |                                                                                             |                                                                                                    |                                                                                            |                  |
|                                                                                                    |                                                                                             |                                                                                                    |                                                                                            |                  |
|                                                                                                    |                                                                                             |                                                                                                    |                                                                                            |                  |
|                                                                                                    |                                                                                             |                                                                                                    |                                                                                            |                  |
|                                                                                                    |                                                                                             |                                                                                                    |                                                                                            |                  |
| L=Help<br>R=Tmane                                                                                                    | F2=Refresh<br>F9=Shell                                                                      | F3=Cancel<br>F10=Fyit                                                                                                    | F6=Command<br>/-Find                                                                       |                  |
| =Help<br>=Image<br>Find Next                                                                                             | F2=Refresh<br>F9=Shell                                                                      | F3=Cancel<br>F10=Exit                                                                                                    | F6=Command<br>/=Find                                                                       |                  |
| L=Help<br>∃=Image<br>⊧Find Next                                                                                          | F2=Refresh<br>F9=Shell                                                                      | F3=Cancel<br>F10=Exit                                                                                                    | F6=Command<br>/=Find                                                                       |                  |
| =Help<br>=Image<br>Find Next<br>nable Bos ins                                                                            | F2=Refresh<br>F9=Shell<br>tallation for t                                                   | F3=Cancel<br>F10=Exit<br>he client # sm                                                                                                    | F6=Command<br>/=Find<br>itty nim_mac_o                                                     | o > nimclie      |
| L=Help<br>B=Image<br>FFind Next<br>Nable Bos ins                                                                         | F2=Refresh<br>F9=Shell<br>tallation for t                                                   | F3=Cancel<br>F10=Exit<br>he client # sm                                                                                                    | F6=Command<br>/=Find<br>itty nim_mac_o                                                     | o > nimclie<br>@ |
| H=Help<br>S=Image<br>Find Next<br>Nable Bos ins                                                                          | F2=Refresh<br>F9=Shell<br>tallation for t                                                   | F3=Cancel<br>F10=Exit<br>he client # sm<br>Del I R R .11                                                                                                   | F6=Command<br>/=Find<br>itty nim_mac_o                                                     | o > nimclie<br>? |
| I=Help<br>⇒Image<br>Find Next<br>nable Bos ins                                                                           | F2=Refresh<br>F9=Shell<br>tallation for t                                                   | F3=Cancel<br>F10=Exit<br>he client # sm<br>DeI  EN ℛ .II                                                                                                   | F6=Command<br>/=Find<br>itty nim_mac_o<br>]≘                                               | o > nimclie<br>? |
| =Help<br>B=Image<br>Find Next<br>nable Bos ins                                                                           | F2=Refresh<br>F9=Shell<br>tallation for t<br>Ctrl-Alt-[                                     | F3=Cancel<br>F10=Exit<br>he client # sm<br>Del  EN R .1                                                                                                    | F6=Command<br>/=Find<br>itty nim_mac_o                                                     | o > nimclie<br>@ |
| L=Help<br>B=Image<br>FFind Next<br>Nable Bos ins                                                                         | F2=Refresh<br>F9=Shell<br>tallation for t                                                   | F3=Cancel<br>F10=Exit<br>he client # sm<br>Del EN A .11                                                                                                    | F6=Command<br>/=Find<br>itty nim_mac_o                                                     | o > nimclie<br>? |
| L=Help<br>B=Image<br>=Find Next<br>nable Bos ins                                                                         | F2=Refresh<br>F9=Shell<br>tallation for t                                                   | F3=Cancel<br>F10=Exit<br>he client # sm<br>Del IIII EN R .11                                                                                               | F6=Command<br>/=Find<br>itty nim_mac_o                                                     | o > nimclie<br>? |
| I=Help<br>=Image<br>Find Next<br>nable Bos ins                                                                           | F2=Refresh<br>F9=Shell<br>tallation for t<br>Ctrl-Alt-E                                     | F3=Cancel<br>F10=Exit<br>he client # sm<br>Del ⊞EN ℛ .II                                                                                                   | F6=Command<br>/=Find<br>itty nim_mac_o                                                     | o > nimclie<br>@ |
| Help<br>B=Image<br>Find Next<br>nable Bos ins                                                                            | F2=Refresh<br>F9=Shell<br>tallation for t<br>■ () Ctrl-Alt-[                                | F3=Cancel<br>F10=Exit<br>he client # sm<br>Del EN R .1                                                                                                    | F6=Command<br>/=Find<br>itty nim_mac_o                                                     | o > nimclie<br>? |
| 1=Help<br>B=Image<br>Find Next<br>nable Bos ins                                                                          | F2=Refresh<br>F9=Shell<br>tallation for t<br>■ ひ Ctrl-Alt-E                                 | F3=Cancel<br>F10=Exit<br>he client # sm<br>Del I FN R .11                                                                                                  | F6=Command<br>/=Find<br>itty nim_mac_O                                                     | o > nimclie<br>? |
| Help<br>B=Image<br>Find Next<br>Table Bos ins                                                                            | F2=Refresh<br>F9=Shell<br>tallation for t<br>■ ① Ctrl-Alt-C                                 | F3=Cancel<br>F10=Exit<br>he client # sm<br>Del EN A .11<br>Target Nam<br>tem and press Er                                                                  | F6=Command<br>/=Find<br>itty nim_mac_o<br>]≣<br>ne<br>nter.                                | o > nimclie<br>? |
| L=Help<br>=Image<br>=Find Next<br>nable Bos ins<br>□ □ ■<br>□ ■<br>Move curso<br>_master                                 | F2=Refresh<br>F9=Shell<br>tallation for t<br>Ctrl-Alt-D<br>or to desired i<br>machines      | F3=Cancel<br>F10=Exit<br>he client # sm<br>Del I R R<br>Target Nam<br>tem and press Er<br>master                                                           | F6=Command<br>/=Find<br>itty nim_mac_o                                                     | o > nimclie<br>₹ |
| 1=Help<br>B=Image<br>=Find Next<br>nable Bos ins                                                                         | F2=Refresh<br>F9=Shell<br>tallation for t<br>■ ① Ctrl-Alt-C<br>or to desired in<br>machines | F3=Cancel<br>F10=Exit<br>he client # sm<br>Del EN A .1<br>Target Nan<br>tem and press Er<br>master<br>standalor                                            | F6=Command<br>/=Find<br>itty nim_mac_of<br>[Ξ<br>ne<br>nter.                               | o > nimclie<br>? |
| 1=Help<br>8=Image<br>=Find Next<br>nable Bos ins<br>Move curso<br>master<br>nimclier<br>F1=Help                          | F2=Refresh<br>F9=Shell<br>tallation for t                                                   | F3=Cancel<br>F10=Exit<br>he client # sm<br>Del I FN R .1<br>Target Nam<br>tem and press Er<br>master<br>standalor<br>F2=Refresh                            | F6=Command<br>/=Find<br>itty nim_mac_of<br>IE<br>me<br>nter.<br>ne<br>F3=Cancel            | o > nimclie<br>? |
| 1=Help<br>8=Image<br>=Find Next<br>nable Bos ins<br>Move curso<br>master<br>nimclier<br>F1=Help<br>F8=Image<br>/~Farmage | F2=Refresh<br>F9=Shell<br>tallation for t<br>Ctrl-Alt-C                                     | F3=Cancel<br>F10=Exit<br>he client # sm<br>Del I FN R .11<br>Target Nam<br>tem and press Er<br>master<br>standalor<br>F2=Refresh<br>F10=Exit<br>n=Fin0Hext | F6=Command<br>/=Find<br>itty nim_mac_O<br>I≡<br>I≡<br>nter.<br>ne<br>F3=Cancel<br>Enter=Do | o > nimclie<br>? |

Skytap<sup>®</sup> A Kyndryl Company

#### - Select bos\_inst and press enter

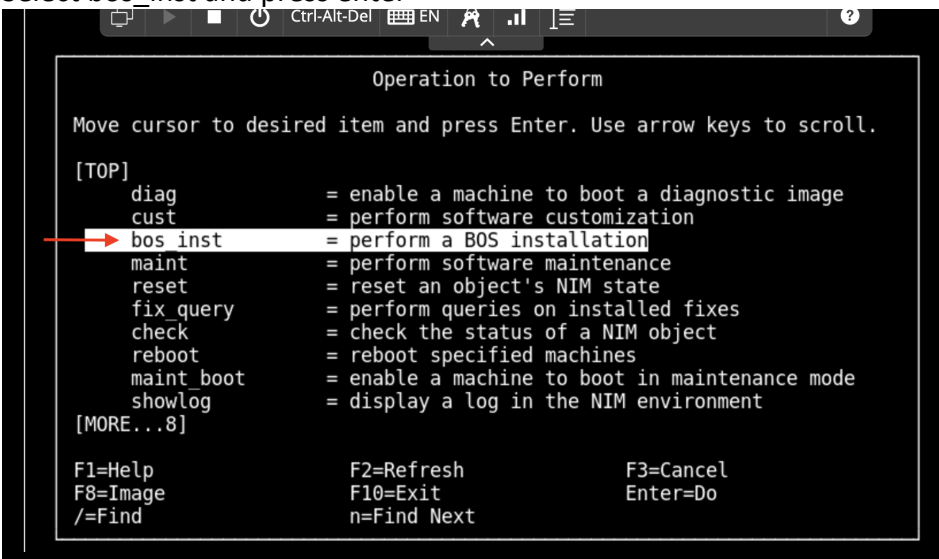

- Select the below options for mksysb restore ( Use Arrow keys and F4 or  $\mbox{Esc}{+}4)$ 

|                                                                  | Perform                                    | a weiwork Instal          | l                                                    |        |
|------------------------------------------------------------------|--------------------------------------------|---------------------------|------------------------------------------------------|--------|
| Type or select v<br>Press Enter AFTE                             | alues in entry fiel<br>R making all desire | ds.<br>d changes.         |                                                      |        |
| Target Name<br>Source for BOS<br>installp Flags<br>Fileset Names | Runtime Files                              |                           | <pre>[Entry Fields] nimclient mksysb [-agX] []</pre> | +      |
| Remain NIM cli<br>Initiate Boot                                  | ent after install?<br>Operation on Client  | ?                         | yes<br>no                                            | +<br>+ |
| Set Boot List                                                    | if Boot not Initiat                        | ed on Client?<br>blement? | no                                                   | +      |
| ACCEPT new lic                                                   | ense agreements?                           |                           | [yes]                                                | +      |
| Open a console<br>Set the DISPLA                                 | e window?<br>Y environment varia           | ble                       | [no]<br>[]                                           | +      |
| F1=Help                                                          | F2=Refresh                                 | F3=Cancel                 | F4=List                                              |        |
| Esc+5=Reset<br>F9=Shell                                          | F6=Command<br>F10=Exit                     | F7=Edit<br>Enter=Do       | F8=Image                                             |        |
|                                                                  |                                            |                           |                                                      |        |

#### - Ready to ROCK n ROLL !

|   |                          | СОнни              | US TATE UN      |                  |
|---|--------------------------|--------------------|-----------------|------------------|
|   | Command: <mark>OK</mark> | stdout: no         | stderr:         | no               |
|   | Before command comp      | letion, additional | instructions ma | ay appear below. |
|   |                          |                    |                 |                  |
|   |                          |                    |                 |                  |
|   |                          |                    |                 |                  |
|   |                          |                    |                 |                  |
|   |                          |                    |                 |                  |
|   |                          |                    |                 |                  |
|   |                          |                    |                 |                  |
|   |                          |                    |                 |                  |
|   |                          |                    |                 |                  |
|   |                          |                    |                 |                  |
|   |                          |                    |                 |                  |
|   | F1=Help                  | F2=Refresh         | F3=Cancel       | F6=Command       |
|   | F8=Image<br>n=Find Next  | F9=Shell           | F10=Exit        | /=Find           |
|   |                          |                    |                 |                  |
| V | erify the client Sta     | tus # lsnim -l nir | nclient         |                  |
|   | Dasii-4.5#               |                    |                 |                  |
|   | bash-4.3#<br>bash_1 3#   |                    |                 |                  |
|   | bash-4.3# lsnim -1       | l nimclient        |                 |                  |
|   | nimclient:               |                    |                 |                  |
|   | class                    | = machines         |                 |                  |
|   | type                     | = standalone       |                 |                  |
|   | platform                 | = nimsn            |                 |                  |
|   | netboot kernel           | = 64               |                 |                  |
|   | if1 <sup>-</sup>         | = network1 nimc    | lient 0         |                  |
|   | <pre>cable_type1</pre>   | = tp               |                 |                  |
|   | Cstate                   | = ready for a N.   | IM operation    | anahlad          |
|   | prev_state<br>Mstate     | = BUS Installat.   | ion has been e  | enabled          |
|   | mksvsb                   | = sapmksvsb        |                 |                  |
|   | spot                     | = sapaix spot      |                 |                  |
|   | control                  | = master           |                 |                  |
|   | Cstate_result            | = failure          |                 |                  |
|   | bash-4.3#                |                    |                 |                  |
|   |                          |                    |                 |                  |
|   |                          |                    |                 |                  |
|   |                          |                    |                 |                  |

h. Setup New Ipar to restore the mksysb

-

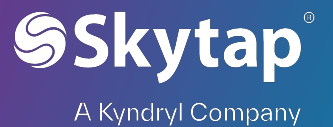

#### - From the Skytap dashboard Add a new lpar in your existing Environment

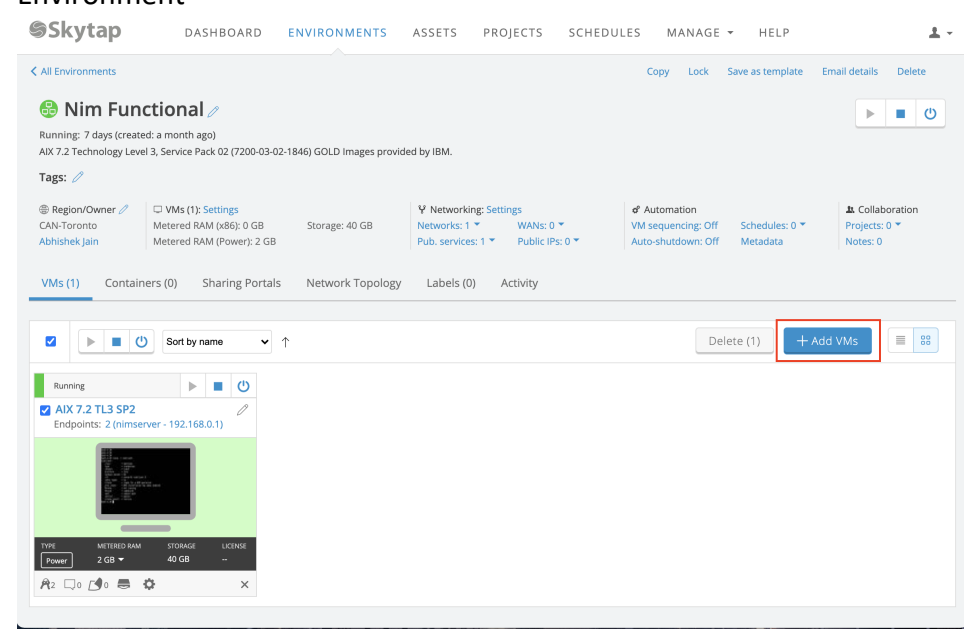

#### - Select Templates and choose any AIX template and add VM

| Add VMs                                |      |         |                                                                                                    |                                                                  |                                   | 5                   |                | Add VM(s) | Cancel    |
|----------------------------------------|------|---------|----------------------------------------------------------------------------------------------------|------------------------------------------------------------------|-----------------------------------|---------------------|----------------|-----------|-----------|
| You must add VMs from the same region. |      |         |                                                                                                    |                                                                  |                                   |                     |                |           |           |
| Environments Templates - 1             |      |         |                                                                                                    |                                                                  |                                   |                     |                |           |           |
| My Company Skytap All                  | Sort | by date | created $\checkmark$ $\downarrow$                                                                                                    |                                                                  |                                   |                     |                |           |           |
| aix 4 3 Q<br>> Owner: Skytap           |      | ₿       | AIX 7.1 TL5 SP3<br>Last deployed: 4 days ago (create<br>CAN-Toronto   Storage: 40 GB   M<br>Container hosts: No   Labels: 0            | ed: 2 years ago) Own<br>Metered RAM: 2 GB                        | ner: Skytap<br>  Networks:<br>N/A | Region:             |                |           | 1 VMs ▼   |
| > Region: CAN-Toronto                  |      |         | VM                                                                                                    | Status                                                           | Туре                              | Storage             | Metered<br>RAM | Licenses  | Endpoints |
| > Status                               |      |         | AIX 7.1 TL5 SP3                                                                                                    | Powered off                                                      | Power                             | 40 GB               | 2 GB 🔻         |           | ý 🕶       |
| > Date created > Date last deployed    | 0    | ₽       | AIX 7.2 TL3 SP2<br>Last deployed: a month ago (crea<br>CAN-Toronto Storage: 40 GB M<br>Container hosts: No Labels: 0 T                 | ated: 2 years ago) O<br>Metered RAM: 2 GB<br>Attached licenses:  | wner: Skytap<br>Networks:<br>N/A  | Region:             |                |           | 1 VMs 🔻   |
| > Attributes                           | 0    | 8       | AIX NIM Master with SPOTs<br>Last deployed: 2 months ago (cre<br>CAN-Toronto   Storage: 60 GB   N<br>Container hosts: No   Labels: 0 ♥ | eated: 2 years ago) (<br>Metered RAM: 2 GB<br>Attached licenses: | Dwner: Skyta<br>Networks:<br>N/A  | np   Region:<br>1 ▼ |                |           | 1 VMs 🔻   |

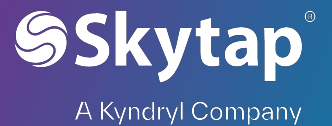

#### - Edit the setting on VM and Set Hostname and IP

| @Skytap                                                                                                    | DASHBOARD                                                                                       | ENVIRONMENTS         | ASSETS     | PROJECTS                                                                                         | SCHEDULES                                | MANAGE -        | HELP |
|----------------------------------------------------------------------------------------------------|-------------------------------------------------------------------------------------------------|----------------------|------------|--------------------------------------------------------------------------------------------------|------------------------------------------|-----------------|------|
| K Back VM Settings                                                                                                    | Network Settings                                                                                | VM Sequencing        | User Data  |                                                                                                  |                                          |                 |      |
| AIX 7.1 TL5 SP3 State: Powered off   Type: Hardware Network A                                                                    | Power VM ID: 8846855                                                                            | 4<br>Credentials Use | er Data Li | censes                                                                                           |                                          |                 |      |
|                                                                                                    | × 1                                                                                             |                      |            | ⊥ Export (                                                                                       | CSV + Add ne                             | etwork adapter  |      |
| Adapter<br>• Connected                                                                                                    |                                                                                                 | 2                    | ► / Edit   | & Disconnec                                                                                      | t î Delete 🚽                             | ⊢ Add service   |      |
| IP address:<br>Hostname:<br>Network:<br>MAC address:<br>Network type:<br>Resource ID:                                            | 192.168.0.2<br>aix71tl5sp3<br>NIM network<br>02:00:EA:36:42:3E<br>Automatic<br>nic-58629275-915 | 92928-0              |            | Services:<br>Published service<br>Public IP address<br>Secondary IP add<br>WAN NAT:<br>ICNR NAT: | s: 0<br>(static): 0<br>ress: 0<br>0<br>0 |                 |      |
| Skytap                                                                                                    | DASHBOARD                                                                                       |                      | S ASSE     | TS PROJEC                                                                                        | TS SCHEDU                                | LES MANAG       | ēE ₹ |
| AIX 7.1 TL5 SP3 State: Powered off Type Hardware Network                                                                         | Power VM ID: 88468 Adapters Labels                                                              | 554<br>: Credentials | User Data  | Licenses                                                                                         |                                          |                 |      |
| Edit adapter<br>IP address<br>192.168.0.2<br>Subnet: 192.168.0.0/24<br>MAC address<br>02:00:EA:36:42:3E<br>Hostname<br>nimolient | ↓ ↓ ↓                                                                                           |                      |            | Ex;                                                                                              | port CSV + A                             | vdd network ada | pter |
| Save Cancel                                                                                                    |                                                                                                 |                      |            |                                                                                                  |                                          |                 |      |

- From hardware setting assign the disks as per Source lpar rootvg

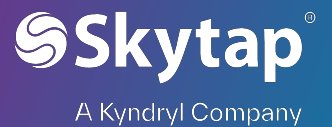

1. Delete the existing disk and add new disk

| CPUs                                                      | Delete Disk                                                       | Is depends on several factors, including compute type and region. For                                 |
|-----------------------------------------------------------|-------------------------------------------------------------------|----------------------------------------------------------------------------------------------------|
| 1 🗸                                                       | A Deleting a disk is permanent. You can't restore a deleted disk. |                                                                                                    |
| CPU sharing mode                                          | 2 Delete disk Cancel                                              |                                                                                                    |
|                                                           |                                                                   |                                                                                                    |
| ntitled capacity                                          |                                                                   |                                                                                                    |
| intitled capacity<br>0.05 //                              |                                                                   |                                                                                                    |
| intitled capacity                                         |                                                                   | or capacity specifies with fraction of each vCPU core is used by the VM. Learn more.                  |
| ntitled capacity<br>.05 //<br>orage<br>Disk size          | Disk ID                                                           | ar <del>capacity specifies with</del> fraction of each vCPU core is used by the VM. Learn more.       |
| ntitled capacity<br>.05 //<br>Drage<br>Disk size<br>40 GB | Disk ID<br>SCSI Controller: 0, LUN: 0                             | er capacity specifies with fraction of each vCPU core is used by the VM. Learn more.<br>+ Add of<br>1 |

#### 2. Add new disk

| Storage                                                   |                                                                                                   |                |
|-----------------------------------------------------------|---------------------------------------------------------------------------------------------------|----------------|
| Disk size                                                 | Disk ID                                                                                           | 1              |
| 80 GB ┥                                                   | 2                                                                                                 |                |
| <ul> <li>Valid disk siz</li> <li>Total VM stor</li> </ul> | e: 2 GB - 2,048 GB (32,768 GB remaining)<br>rage limit: 32,768 GB & 32 disks (32 disks remaining) |                |
| Save                                                      | acel 3                                                                                            |                |
| 32,768 GB limit                                           | - 0 GB used, 32,768 GB available                                                                  | 0 of 32 in use |

3. Update the CPU/RAM if required and start the lpar and open the console. System will enter in SMS menu

| Silone System will enter in Sivis menu                                                                                                    |                |
|----------------------------------------------------------------------------------------------------|----------------|
| Version FW860.70 (SV860_205)<br>SMS (c) Copyright IBM Corp. 2000,2016 All rights reserved.                                                                |                |
| Main Menu<br>1. Select Language<br>2. Setup Remote IPL (Initial Program Load)<br>3. I/O Device Information<br>4. Select Console<br>5. Select Boot Options |                |
| Navigation Keys:<br>X = eXit System Manage                                                                                                    | ement Services |
| Type menu item number and press Enter or select Navigation key:                                                                                           |                |

- Setup NIC/Ethernet to boot using NIM server using below sequence
  - 1. "2 Setup Remote IPL"
  - 2. "1 Interpartition Logical LAN"
  - 3. "1 IPv4 Address Format"
  - 4. "1 BOOTP"
  - 5. "1 IP Parameters"

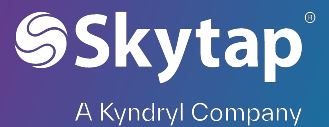

| 6. | Configure the IPS to match the IP as below                                                                                                    |  |  |  |  |  |  |
|----|----------------------------------------------------------------------------------------------------|--|--|--|--|--|--|
|    | Version FW860.70 (SV860_205)<br>SMS (c) Copyright IBM Corp. 2000,2016 All rights reserved.                                                                                                    |  |  |  |  |  |  |
|    | IP Parameters<br>Interpartition Logical LAN: U8284.22A.7829E4X-V13-C3-T1<br>1. Client IP Address [192.168.0.2] NIMClient IP<br>2. Server IP Address [192.168.0.1] NIMserver IP<br>3. Gateway IP Address [192.168.0.254] NIMClientGateway IP<br>4. Subnet Mask [255.255.255.0] NIMClient Subnet |  |  |  |  |  |  |
|    | Navigation keys:<br>M = return to Main Menu<br>ESC key = return to previous screen X = eXit System Management Services                                                                                                    |  |  |  |  |  |  |
|    | Type menu item number and press Enter or select Navigation key:                                                                                                    |  |  |  |  |  |  |

7. Press esc to return to previous Menu and run "3 - Ping Test" -> press 1 and enter to execute

| į Ping Success. į         |
|---------------------------|
| Press any key to continue |

8. On successful ping press enter and return to main menu using "M"

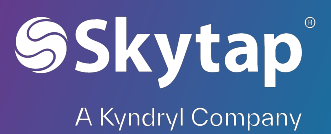

| 9. | Press X to e | xit and serve | r should start | boot using th | e LAN adapter |
|----|--------------|---------------|----------------|---------------|---------------|
|----|--------------|---------------|----------------|---------------|---------------|

| TFTP B00T<br>Server IP<br>Client IP<br>Gateway IP<br>Subnet Mask<br>( 1 ) Filename<br>TFTP Retries<br>Block Size | 192.166<br>192.166<br>255.255<br>/tftr<br>5<br>5   | 3.0.1<br>3.0.2<br>3.0.254<br>5.255.0<br>yboot/nimclient.o | example.com    |
|----------------------------------------------------------------------------------------------------|----------------------------------------------------|-----------------------------------------------------------|----------------|
| TFTP B00T                                                                                                    | 192.166<br>192.166<br>255.255<br>/tftg<br>5<br>512 | 3.0.1<br>3.0.2<br>5.0.254<br>5.255.0<br>bboot/nimclient.0 | example.com    |
|                                                                                                    | Installi                                           | ng base operat                                            | ting System    |
|                                                                                                    |                                                    |                                                           |                |
| Please wait                                                                                                    |                                                    |                                                           |                |
|                                                                                                    |                                                    |                                                           |                |
|                                                                                                    |                                                    |                                                           |                |
|                                                                                                    |                                                    |                                                           |                |
|                                                                                                    |                                                    |                                                           |                |
| Approximate<br>% tasks complete                                                                                  | Elapsed<br>(in minu                                | time<br>tes)                                              |                |
| 8                                                                                                    | Θ                                                  | 1% of mksysb                                              | data restored. |

Skytap<sup>®</sup>

# 10. It will take 10 – 20 Mins to restore Mksysb and server will reboot with the Mksysb restored

| #<br>#         |               |        |      |         |                          |
|----------------|---------------|--------|------|---------|--------------------------|
| # uname -a     |               |        |      |         |                          |
| AIX nimclient  | 2 7 00FB29E44 | C00    |      |         |                          |
| #              |               |        |      |         |                          |
| # df -g        |               |        |      |         |                          |
| Filesystem     | GB blocks     | Free % | Used | Iused % | Iused Mounted on         |
| /dev/ĥd4       | 5.25          | 5.05   | 4%   | 14569   | 2% /                     |
| /dev/hd2       | 5.00          | 2.95   | 41%  | 45896   | 7% /usr                  |
| /dev/hd9var    | 0.25          | 0.16   | 36%  | 741     | 2% /var                  |
| /dev/hd3       | 10.00         | 6.48   | 36%  | 1781    | 1% /tmp                  |
| /dev/hd1       | 5.00          | 5.00   | 1%   | 61      | 1% /home                 |
| /dev/hd11admin | 0.12          | 0.12   | 1%   | 5       | 1% /admin                |
| /proc          |               |        |      |         | - /proc                  |
| /dev/hd10opt   | 0.50          | 0.13   | 74%  | 14141   | 32% /opt                 |
| /dev/livedump  | 0.25          | 0.25   | 1%   | 4       | 1% /var/adm/ras/livedump |
| #              |               |        |      |         |                          |
|                |               |        |      |         |                          |

### Savevg Backup and Restore in Skytap

- 5) Backup and restore data volumes using savevg
  - a. Prechecks
    - Minimise active read/writing to disk to avoid file or database corruption
    - Verify enough free space to backup volume group to your filesystem
  - b. Backup execution -
    - Verify volume group has desired volumes:
      - 1. run # lsvg and #lsvg -a app to review volumes to be backed up

| 0                        | • |      |      |      |     |            |       |       |
|--------------------------|---|------|------|------|-----|------------|-------|-------|
| # lsvg                   |   |      |      |      |     |            |       |       |
| rootvg                   |   |      |      |      |     |            |       |       |
| арр                      |   |      |      |      |     |            |       |       |
| data                     |   |      |      |      |     |            |       |       |
| <pre># lsvg -l app</pre> |   |      |      |      |     |            |       |       |
| app:                     |   |      |      |      |     |            |       |       |
| LV NAME                  |   | TYPE | LPs  | PPs  | PVs | LV STATE   | MOUNT | POINT |
| applv                    |   | jfs2 | 1278 | 1278 | 1   | open/syncd | /app  |       |
| #                        |   |      |      |      |     |            |       |       |
|                          |   |      |      |      |     |            |       |       |

2. run backup to location with sufficient space with the command # savevg -r - f /tmp/backup/app.image app

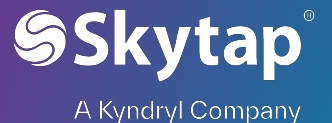

# savevg -r -f /tmp/backup/app.image app Creating information file for volume group app. Backing up user Volume Group information files only. Creating list of files to back up. Backing up 6 files 6 of 6 files (100%) 0512-038 savevg: Backup Completed Successfully. #

- c. Copy backup to Skytap LPAR (see copy methods above for mksysb)
- d. Prepare system in Skytap to restore volumes. Note: if you want to shrink your volumes when restoring, you should pick smaller sizes that are still sufficient for the data in the volume group.
  - Identify physical volumes associated with the volume and their sizes:
    - run # lspv and # lspv hdisk1 to confirm the size in megabytes of any necessary disks

| #<br># lcpv        |                          |         |          |       |                          |
|--------------------|--------------------------|---------|----------|-------|--------------------------|
| hdisk0 00f         | b3aca9c0a8fc1            |         | rootva   |       | active                   |
| hdisk1 00f         | b4f3c486538a2            |         | app      |       | active                   |
| hdisk2 00f         | b4f3c486580b9            |         | data     |       | active                   |
| # lspv hdisk1      |                          |         |          |       |                          |
| PHYSICAL VOLUME:   | hdisk1                   | VOLUME  | GROUP:   | арр   |                          |
| PV IDENTIFIER:     | 00fb4f3c486538a2 VG IDEN | TIFIER  | 00fb4f3  | c0000 | 4c0000000187             |
| 8653808            |                          |         |          |       |                          |
| PV STATE:          | active                   |         |          |       |                          |
| STALE PARTITIONS:  |                          | ALLUCA  | ABLE:    | yes   |                          |
| PP SIZE:           | 64 megabyte(s)           |         |          | 1     |                          |
| TUTAL PPS:         | 12/8 (81/92 megabytes)   |         | RIPTORS: | 2     |                          |
| FREE PPS:          | 0 (0 megabytes)          | HUT SPA |          | no    | 1. <b>1</b> . h <b>h</b> |
| USED PPS:          | 1278 (81792 megabytes)   | MAX REU | QUEST:   | 250   | Kilobytes                |
| FREE DISTRIBUTION: |                          |         |          |       |                          |
| USED DISTRIBUTION: | 256256255255256          |         |          |       |                          |
| MIRROR POOL:       | None                     |         |          |       |                          |
| #                  |                          |         |          |       |                          |

- In Skytap add disks to your restore target of sufficient size

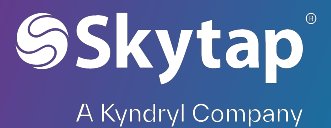

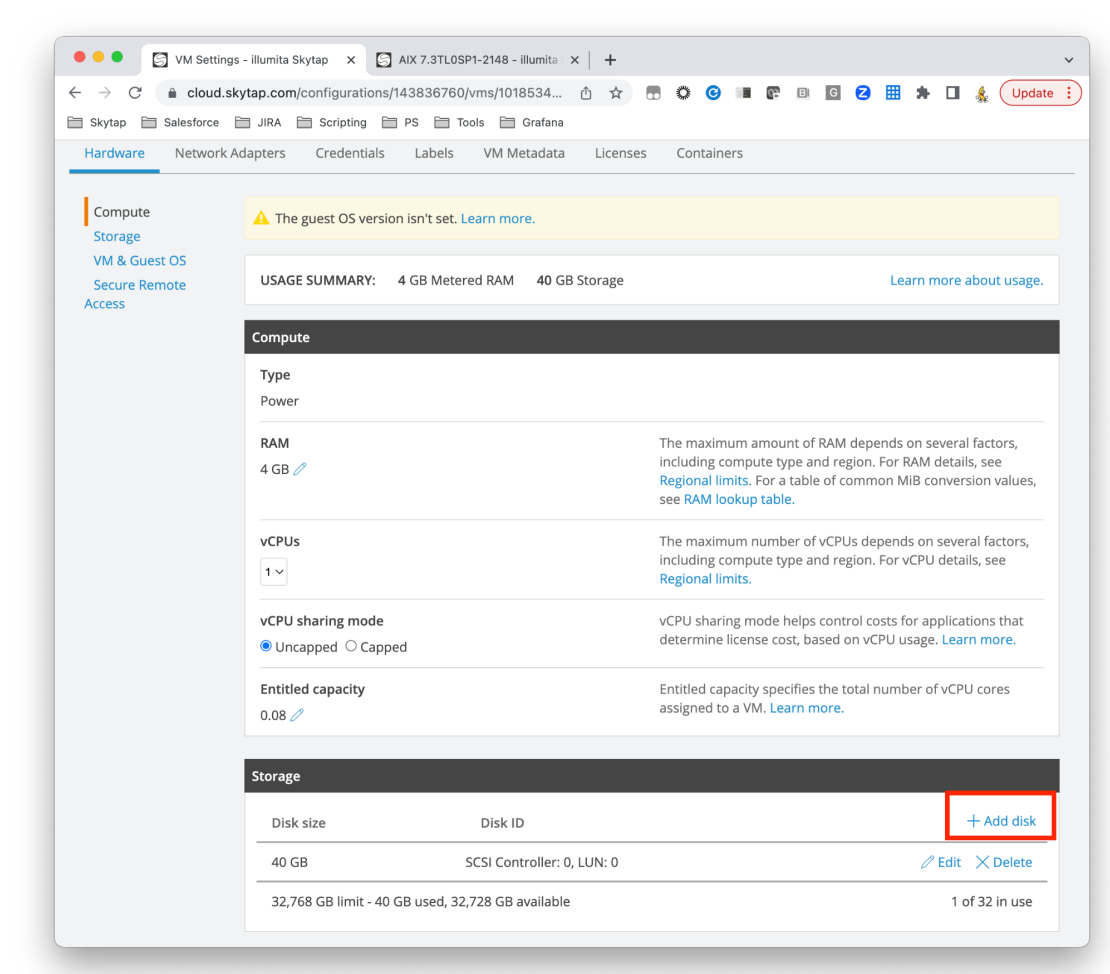

a. Shut down the restore LPAR in Skytap, go to edit VM and add disks

b. Pick how much storage you need and save

| Storage                                                       |                                                                                           |                   |
|---------------------------------------------------------------|-------------------------------------------------------------------------------------------|-------------------|
| Disk size                                                     | Disk ID                                                                                   | + Add disk        |
| 80 GB                                                         |                                                                                           |                   |
| <ul><li>Valid disk size: 2</li><li>Total VM storage</li></ul> | GB - 2,048 GB (32,728 GB remaining)<br>e limit: 32,768 GB & 32 disks (31 disks remaining) |                   |
| Save Cancel                                                   |                                                                                           |                   |
| 40 GB                                                         | SCSI Controller: 0, LUN: 0                                                                | 🖉 Edit 🛛 🗙 Delete |
| 32,768 GB limit - 40                                          | GB used, 32,728 GB available                                                              | 1 of 32 in use    |

- c. Repeat for any additional physical disks you need to add
- d. Start LPAR when disks added
- 6) Run restores for savevg

```
Skytap<sup>®</sup>
A Kyndryl Company
```

b.

c.

a. identify the sizes of your disks to make sure you are restoring to the correct locations with # lspv and # bootinfo -s hdisk1

| <pre># lspv hdisk0 00f hdisk1 non hdisk2 non # bootinfo -s hdisk 81920 #</pre>                                                                                                    | b3aca9c0a8<br>le<br>le<br>l                                                          | fc1                                           |                            |                | rootvg<br>None<br>None | active |
|----------------------------------------------------------------------------------------------------|--------------------------------------------------------------------------------------|-----------------------------------------------|----------------------------|----------------|------------------------|--------|
| run # lssavevg -f app.im                                                                                                    | age -l to con                                                                        | firm conte                                    | ents of sa                 | vevg fi        | е                      |        |
| <pre># lssavevg -f app<br/>VOLUME GROUP:<br/>BACKUP DATE/TIME:<br/>UNAME INFO:<br/>BACKUP OSLEVEL:<br/>MAINTENANCE LEVEL:<br/>SERVICEPACK LEVEL:<br/>BACKUP SIZE (MB):<br/>SHRINK SIZE (MB):<br/>VG DATA ONLY:</pre> | image -l<br>app<br>Mon A<br>AIX a<br>7.3.0<br>7300-<br>7300-<br>81792<br>3201<br>yes | Apr 3 13:<br>1x7 3 7<br>0.0<br>00<br>00-01-21 | 56:22 CD<br>00FB4F3C<br>48 | T 2023<br>4C00 |                        |        |
| app:                                                                                                    | TVPF                                                                                 | l Pc                                          | PPc                        | P\/c           | IV STATE               |        |
| applv<br>#                                                                                                    | jfs2                                                                                 | 1278                                          | 1278                       | 1              | open/syncd             | /app   |
| run restore # restvg -f a                                                                                                    | pp.image hd                                                                          | lisk1 (add                                    | flag -s to                 | restore        | with minimum           | 1      |
| size, you can specify mu                                                                                                    | ıltiple hdisks                                                                       | if desired                                    | )                          |                |                        |        |
| <pre># restvg -f app.imag</pre>                                                                                                    | e hdiskl                                                                             |                                               |                            |                |                        |        |

```
Will create the Volume Group: app
Target Disks: hdisk1
Allocation Policy:
Shrink Filesystems: no
Preserve Physical Partitions for each Logical Volume: no
Enter y to continue: y
```

d. Finished!